## FACTURA ELECTRONICA

-. Ingresar a la seccion Ventas – Facturacion – Emision de Factura Electronica A/B

| MENU PRINCIPAL       | EMPRE  | SA: GIG | A CORP SRL            |         |          |               |             |                  |                |
|----------------------|--------|---------|-----------------------|---------|----------|---------------|-------------|------------------|----------------|
| Actualizaciones Comp | oras 🚺 | entas   | Cuentas Corrientes    | Stock   | Informes | Estadisticas  | Fondos      | Serv. Tecnico    | Cod. de Barras |
|                      |        | Con     | sulta de Precios      |         |          |               |             |                  |                |
|                      |        | Pres    | supuestos             |         | +        |               |             |                  |                |
|                      |        | Not     | as de Venta           |         |          |               |             |                  |                |
| and the state        |        | Apro    | obacion de Notas de   | Venta   |          |               |             |                  |                |
|                      |        | Rem     | nitos                 |         |          |               |             |                  |                |
|                      |        | Visu    | alizar Remitos        |         |          | Sector States |             |                  |                |
|                      |        | Ord     | en de entrega de Env  | ases    | •        |               |             | 1.00             |                |
|                      |        | Fact    | turacion              |         | ×        | Factura       | acion Punt  | o de Venta       |                |
|                      |        | Ingr    | eso Fechas de Entreg  | a Remit | os       | Factura       | acion Por L | .otes            |                |
|                      |        | Ingr    | eror de Cierrer Zetar |         |          | Emisio        | n de Factu  | ra Electronica A |                |
|                      |        | ingi    | esus de cleires Zelas |         |          | Emisio        | n de Factu  | ra Electronica B |                |
|                      |        | Reci    | ibo Oficial           |         |          | Emisio        | n Factura d | de Exportación   |                |
|                      |        | Plan    | illa de Rendicion     |         |          | Factura       | a Consigna  | icion            |                |
|                      |        | Cob     | ranza por Lote        |         |          | Liquid        | acion en C  | onsignation      |                |
|                      |        | Anu     | lacion de Facturas    |         |          | Nota d        | e Credito   | Electronica A    |                |
|                      |        | Anu     | lacion de Remitos     |         |          | Nota d        | e Debito E  | electronica A    |                |
|                      |        | Anu     | lacion de Recibos     |         |          | Nota d        | e Credito   | Electronica B    |                |
|                      |        | Anu     | lacion de Cierres Zet | as      |          | Nota d        | e Credito   | B Fact Consigna  | cion           |
|                      |        | Ope     | raciones Fiscales     |         | +        | Nota d        | e Credito   | Liquidacion      |                |
|                      |        |         |                       |         |          | Nota d        | e Debito E  | lectronica B     |                |

Se abrirá la siguiente ventana.

| FACTURA ELEC  | TRONICA A   |            |             |              |         |           |           |                  |            |         |         |            |              |
|---------------|-------------|------------|-------------|--------------|---------|-----------|-----------|------------------|------------|---------|---------|------------|--------------|
| Cliente       | 1117        |            | 25 DE       | MAYO 314 SR  | L       |           |           |                  |            | Fe      | cha Fac | tura       | 24-08-2017 💌 |
| Direccion     | 25 DE M     | AYO        |             |              |         |           |           | 314              | PB         | Fe      | cha Ven | C.         | 24-08-2017   |
| Moneda de Fac | cturacion   | Pesos      | •           | T. de Cambio | 1       | 0.00      |           |                  |            | Factur  | aNª     | 0004       | 00010693     |
| Cond. Vta.    | Ver 🗌       | Actualizar |             | Lista        | 1       | 1         |           | Vendedor         |            |         | Remitos |            | Fac. Directa |
| Efectivo      |             | •          | 0           |              |         | •         | Giga corp |                  | •          | I       |         |            | Fac. Remitos |
| Cond. I.V.A.  | Responsable | Inscripto  | Lim         | . de Cred.   | 1 CredT | Tomado    |           |                  |            |         |         |            | Fac N. Vta   |
|               |             |            |             |              |         |           |           |                  |            | Ι       |         |            |              |
| CODIGO        |             | CANT       | DESCRIPCION | 4            |         |           |           |                  | ALIC       | P.UNIT  | %DES    | P.UNIT     | SUBTOTAL     |
|               |             |            |             |              |         |           |           |                  |            |         |         |            |              |
|               |             |            |             |              |         |           |           |                  |            |         |         |            |              |
|               |             |            |             |              |         |           |           |                  |            |         |         |            |              |
|               |             |            |             |              |         |           |           |                  |            |         |         |            |              |
|               |             |            |             |              |         |           |           |                  |            |         |         |            |              |
|               |             |            |             |              |         |           |           |                  |            |         |         |            |              |
|               |             |            |             |              |         |           |           |                  |            |         |         |            |              |
|               |             |            |             |              |         |           |           |                  |            |         |         |            |              |
|               |             |            |             |              |         |           |           |                  |            |         |         |            |              |
|               |             |            |             |              |         |           |           |                  |            |         |         |            |              |
| Subtotal      | Perc. IVA   | IMPUE      | STO         |              |         | I         | MPORTE /  | L Conc no Grav ( | Otros Imp. | Imp.Int | 2 Des   | <b>c</b> [ |              |
| 1             |             |            |             |              |         |           |           |                  |            |         | Descue  | nto E      |              |
|               | 0           | 4          |             |              |         |           | Ŀ         | •                |            |         | Subtot  | al Γ       |              |
| Observacion   | es          |            |             |              | Perc Ir | ng. Brut. |           |                  | G          | uardar  | IVA 1   | -          |              |
|               |             |            |             |              |         |           |           | Visualiza PDF    |            |         | IVA 2   |            |              |
| Transporte    |             |            |             | _            | PROXIMO | DITEM N   | •         | Imprime PDF      |            | Salir   | Total   |            |              |
|               |             |            |             |              |         |           |           |                  |            |         |         | I.         |              |

-. Ingresamos el número de cliente y con "Enter" nos desplazamos por los diferentes campos. Hasta que nos solicite elegir alguna de las opciones a facturar.

Fac. Directa: Se utiliza para realizar la facturación de un artículo en el momento.

Se ingresa el artículo a facturar y se emite la factura hacia la AFIP.

| FACTURA ELECTE  | RONICA A    |           |             |              |      |          |           |          |      |         |         |        |              |
|-----------------|-------------|-----------|-------------|--------------|------|----------|-----------|----------|------|---------|---------|--------|--------------|
| Cliente         | 1117        |           | 25 DE M     | IAYO 314 SRL | -    |          |           |          |      | Fec     | ha Facl | tura 🛛 | 24-08-2017 💌 |
| Direccion       | 25 DE M/    | 4Y0       |             |              |      |          |           | 314      | PB   | Fec     | ha Ven  | c. [   | 24-08-2017   |
| Moneda de Facto | uracion F   | Pesos     | •           | T. de Cambio | 1    | 0.00     |           |          |      | Factura | Nª      | 0004   | 00010693     |
| Cond. Vta.      | Ver A       | ctualizar |             | Lista        | 1    |          |           | Vendedor |      |         | Remitos |        | Fac. Directa |
| Efectivo        |             | -         | 0           |              |      | -        | Giga corp |          | Ŧ    |         |         |        | Fac. Remitos |
| Cond. I.V.A.    | Responsable | Inscripto | Lim.        | de Cred.     | 1 Cr | edTomado |           |          |      |         |         | [      | Fac N. Vta   |
| 100             |             | 1 F       | Prueba      |              |      |          |           |          |      | 100.00  | 0.00    |        | 100.00       |
| CODIGO          |             | CANT      | DESCRIPCION |              |      |          |           |          | ALIC | P.UNIT  | %DES    | P.UNIT | SUBTOTAL     |
|                 |             |           |             |              | _    |          |           |          |      |         |         |        |              |

Fac Remitos: Se utiliza para facturar Remitos previamente confeccionados.

Se abrirá una ventana con los remitos posibles a facturar.

| Busqueda de remitos                       |                   |            |                                      |
|-------------------------------------------|-------------------|------------|--------------------------------------|
| Cliente                                   |                   |            | <b>_</b>                             |
| Numero                                    | Cod. Clien.       | Fecha      | Razon Social                         |
| 000100014069                              | 119               | 13-07-2017 | NEWTRONIC S.A.                       |
| 000100014070                              | 1410              | 13-07-2017 | MGSC S.R.L.                          |
| 000100014071                              | 1752              | 13-07-2017 | OH MY LOVE SRL                       |
| 000100014072                              | 3700              | 13-07-2017 | GALLO FRANCISCO JOSE                 |
| 000100014073                              | 3499              | 14-07-2017 | SOCIEDAD EXPANSIVA S.A.              |
| 000100014074                              | 2186              | 14-07-2017 | LIÑAYO ALEJANDRO LUIS                |
| 000100014075                              | 3659              | 14-07-2017 | ZOMA S.R.L.                          |
| 000100014076                              | 3192              | 14-07-2017 | POWER CONSULTANT SA                  |
| 000100014077                              | 3702              | 17-07-2017 | ELINPAR SOCIEDAD ANONIMA             |
| 000100014078                              | 438               | 17-07-2017 | ROYAL DENIM S.A.                     |
| 000100014079                              | 893               | 17-07-2017 | TICKETPORTAL S.A.                    |
| 000100014080                              | 2932              | 17-07-2017 | COMPAÑIA INVERSORA LATINOAMERICANA S |
| 000100014081                              | 173               | 17-07-2017 | SIMMONS DE ARGENTINA SAIC            |
| 000100014082                              | 428               | 17-07-2017 | CIRAR S.A.                           |
| 000100014083                              | 3703              | 18-07-2017 | CLC BEAUTY SRL                       |
| 000100014084                              | 269               | 18-07-2017 | ENGRAMA SA 🗸                         |
| III.                                      |                   | •          | 4                                    |
| Cantidad de<br>Documentos<br><b>13792</b> | Remitos a Factura | Factu      | ırar Salir                           |

Una vez seleccionado el remito el sistema traerá los artículos cargados en ese remito para facturarlos.

Fac N Vta: Se utiliza para facturar Notas de venta previamente confeccionadas.

| FACTURA ELEC | TRONICA A             |                            |              |          |                                                                                                    |        |              |
|--------------|-----------------------|----------------------------|--------------|----------|----------------------------------------------------------------------------------------------------|--------|--------------|
| Cliente      | 3146                  | Fecha Fact                 | 24-08-2017 💌 |          |                                                                                                    |        |              |
| Direccion    | ROJAS                 |                            |              | 12       | Fecha Ven                                                                                                    | c.     | 25-08-2017   |
| Moneda de Fa | cturacion Pesos       | T. de Cambio 1             | 0.00         | -        | Factura Nª                                                                                                    | 0004   | 00010693     |
| Cond. Vta.   | Ver Actualizar        | Lista                      | J            | Vendedor | <br>Remitos                                                                                                    |        | Fac. Directa |
| Efectivo     | <b>▼</b> 0            | Busqueda de Notas de Pedid | 0            | Nap      |                                                                                                    |        | Fac. Remitos |
| Cond. I.V.A. | Responsable Inscripto |                            |              |          | <br>]                                                                                                    |        | Fac N. Vta   |
|              |                       | N° NOTA                    | FECHA        | IMPORTE  | I market and the second second |        |              |
| CODIGO       | CANT DE:              | 000100002810NVTR           | 22-08-2017   | 1452.00  | JNIT %DES                                                                                                    | P.UNIT | SUBTOTAL     |

Podrá seleccionar la nota de venta previamente confeccionada y el sistema traerá los artículos a facturar.

| FACTURA ELEC | TRONICA A   |            |               |                |         |             |           |          |      |         |         |        |              |
|--------------|-------------|------------|---------------|----------------|---------|-------------|-----------|----------|------|---------|---------|--------|--------------|
| Cliente      | 3146        |            | VETDIE        | T S.A.         |         |             |           |          |      | Fec     | ha Fact | ura 🛛  | 24-08-2017 💌 |
| Direccion    | ROJAS       |            |               |                |         |             |           | 12       |      | Fec     | ha Veno | ». [   | 25-08-2017   |
| Moneda de Fa | octuracion  | Pesos      | •             | T. de Cambio   | 1       | 0.00        | _         |          |      | Factura | Nª      | 0004   | 00010693     |
| Cond. Vta.   | Ver A       | Actualizar | )             | Lista          | 1       | I           |           | Vendedor |      |         | Remitos | [      | Fac. Directa |
| Efectivo     |             | -          | 0             |                |         | -           | Giga corp |          | •    |         |         |        | Fac. Remitos |
| Cond. I.V.A. | Responsable | Inscripto  | Lim.          | de Cred.       | 1 Cre   | edTomado    |           |          |      |         |         | [      | Fac N. Vta   |
|              |             |            |               |                |         |             |           |          |      |         |         |        |              |
| CODIGO       |             | CANT       | DESCRIPCION   | 1              |         |             |           |          | ALIC | P.UNIT  | %DES    | P.UNIT | SUBTOTAL     |
| SERVTEC      |             | 1          | SERVICIO TECN | ICO            |         |             |           |          | 21   | 1200.00 | 0.00    | 1200.0 | 0 1200.00    |
|              | 100         | 1          | ST URGENCIA.A | CTUALIZACION ' | WINDOWS | Y ANTIVIRUS | 1         |          | 21   | 0.00    | 0.00    | 0.0    | 0 0.00       |

Continuamos con la generación de la factura y una vez que estén todos los campos completamos hacemos click en "Guardar" y el sistema se conectara con AFIP para enviar la factura.

| FACTURA ELECT                   | RONICA A         |           |                  |                                 |              |                              |               |               |                                     |        |                                |
|---------------------------------|------------------|-----------|------------------|---------------------------------|--------------|------------------------------|---------------|---------------|-------------------------------------|--------|--------------------------------|
| Cliente                         | 1117             | 25        | 5 DE MAYO 314 SR | L                               |              |                              |               | Fec           | ha Factura                          | Γ      | 24-08-2017                     |
| Direccion                       | 25 DE MAYO       | 1         |                  |                                 |              | 314                          | РВ            | Fec           | ha Venc.                            |        | 24-08-2017                     |
| Moneda de Fact                  | turacion Peso    | IS        | T. de Cambio     | 1 0.00                          |              |                              |               | Factura       | Nª (                                | 0004   | 00010692                       |
| Cond. Vta.                      | Ver Actual       | lizar     | Lista            | I I                             |              | Vendedor                     |               |               | Remitos                             | I      | ac. Directa                    |
| Efectivo                        |                  | • 0       |                  |                                 | Giga corp    |                              | •             |               |                                     | F      | ac. Remitos                    |
| Cond. I.V.A.                    | Responsable Insc | ripto     | Lim. de Cred.    | 1 CredTomado                    |              |                              |               |               |                                     |        | Fac N. Vta                     |
|                                 |                  |           |                  |                                 |              |                              |               |               |                                     |        |                                |
| CODIGO                          | CAI              | NT DESCRI | PCION            |                                 |              |                              | ALIC          | P.UNIT        | %DES P.I                            | UNIT   | SUBTOTAL                       |
| 1                               | 00               | 1 PRUEBA  |                  |                                 |              |                              | 21.00         | 100.00        | 0.00                                | 100.00 | 100.00                         |
| Subtotal                        | Perc IVA T       |           | CONEC            | TANDOSE CON EL S                | ERVIDOR AG   |                              | Ditres Imp. 2 | Desc          |                                     |        |                                |
| 100.00                          | 0.00             | MPUESTU   |                  |                                 | IMPURIE A    | 0.00                         | 0.00          | 0.00          | Descuento                           |        | 0.00                           |
| Observacione<br>Transporte<br>O | 55               | •         |                  | Perc Ing. Brut.<br>PROXIMO ITEM | 0.00<br>N° 2 | Visualiza PDF<br>Imprime PDF | Gu<br>V S     | ardar<br>alir | Subtotal<br>IVA 1<br>IVA 2<br>Total |        | 100.00<br>21.00<br>0.00<br>121 |